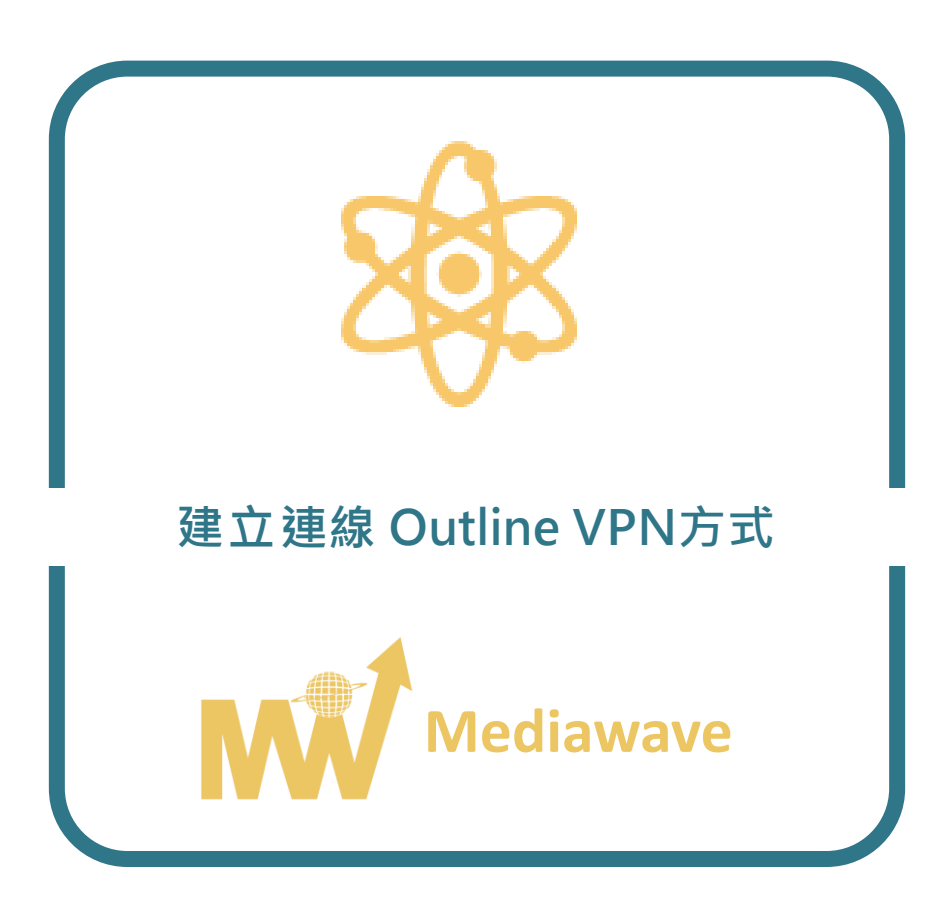

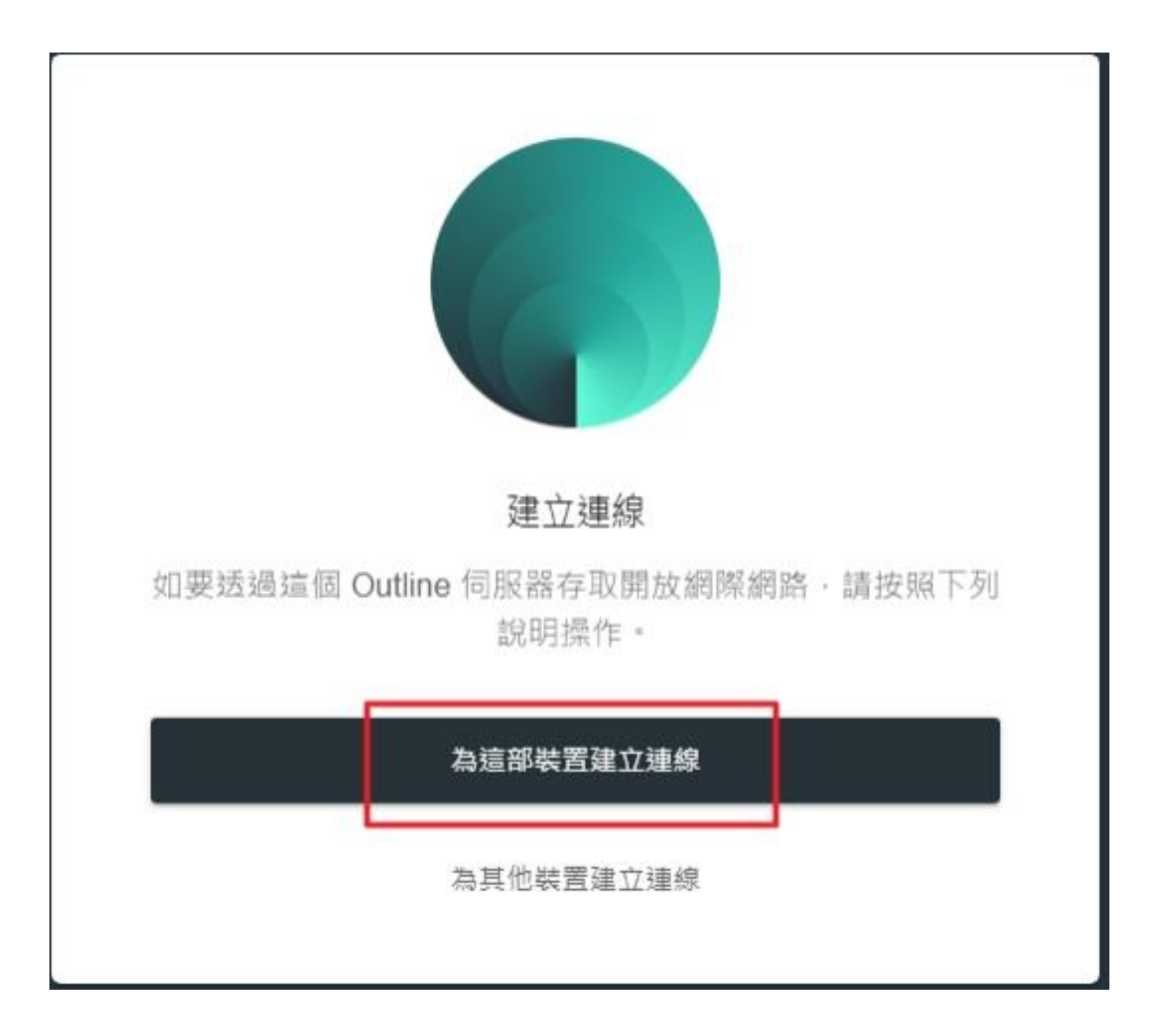

# 1. <u>點我下載 Outline VPN Client</u>

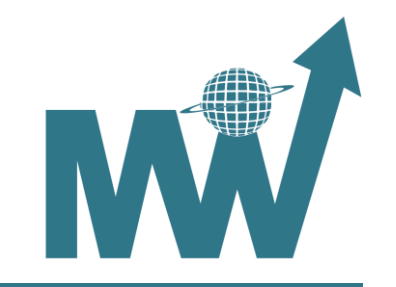

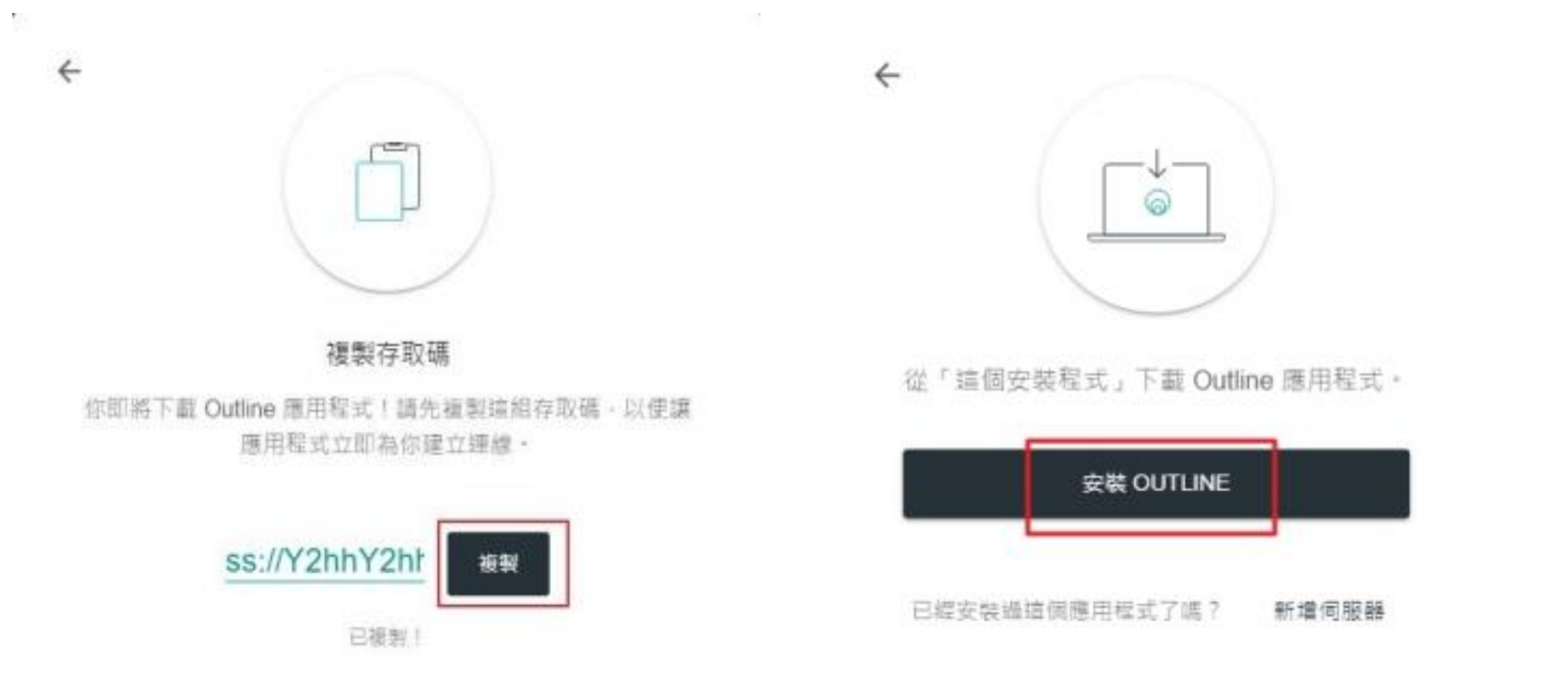

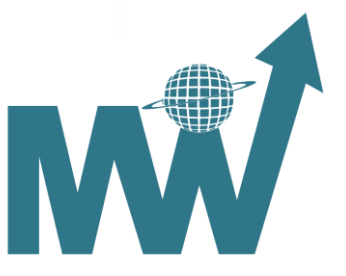

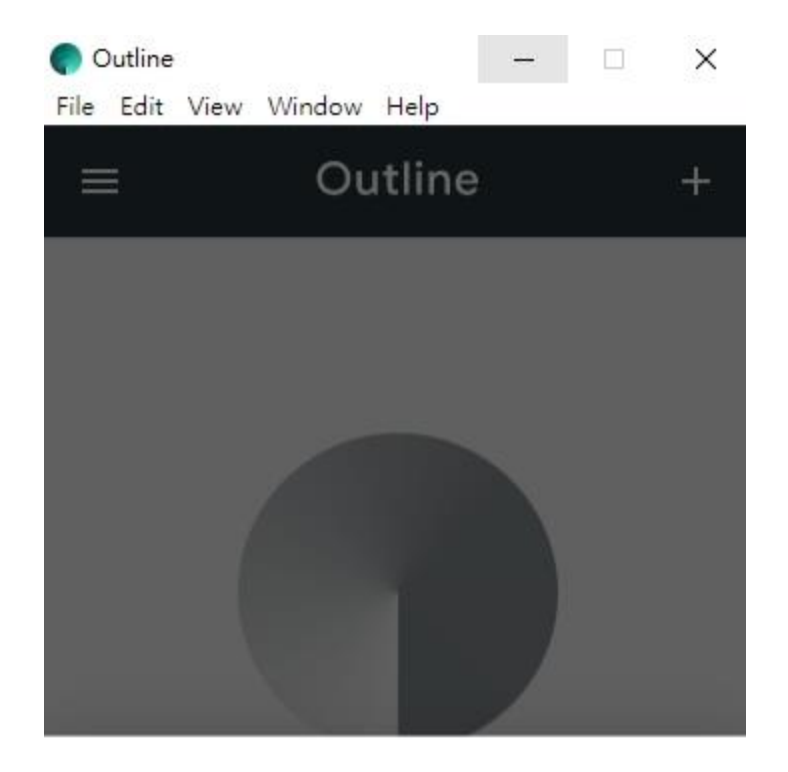

# 2. 建立 VPN 連線

# 開啟 Outline Client 複製貼上邀請信中 SS:// 開頭的 SS Key

## 已偵測到存取金鑰

請確認你要新增這部伺服器。

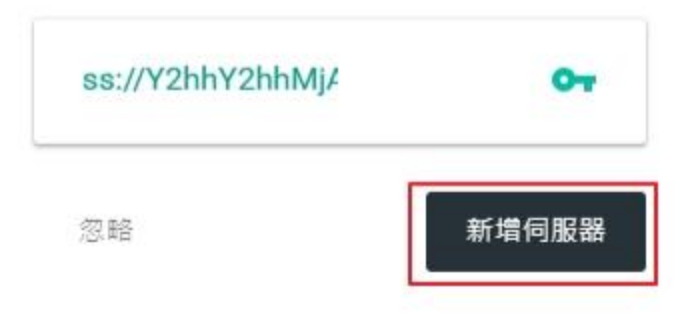

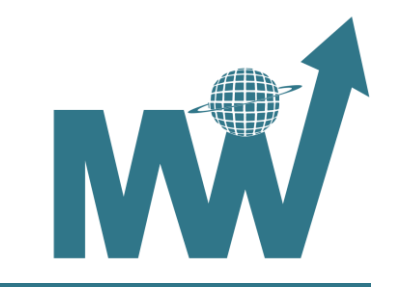

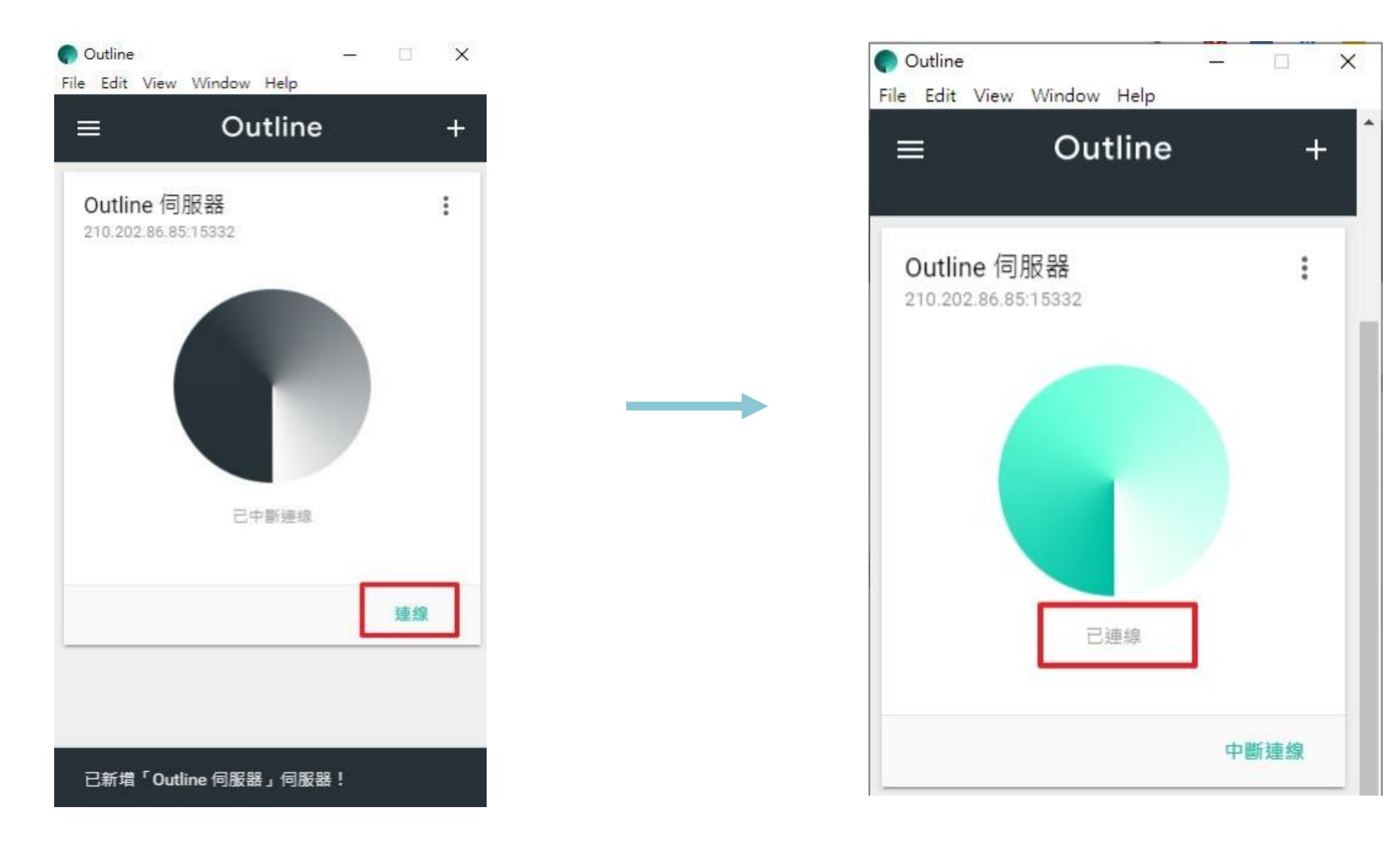

新增伺服器後按『連線』即可開始建立 VPN 連線 看到已連線後即可開始使用 Cyberon Tool

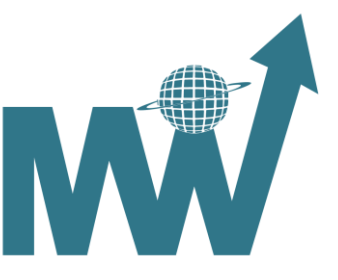

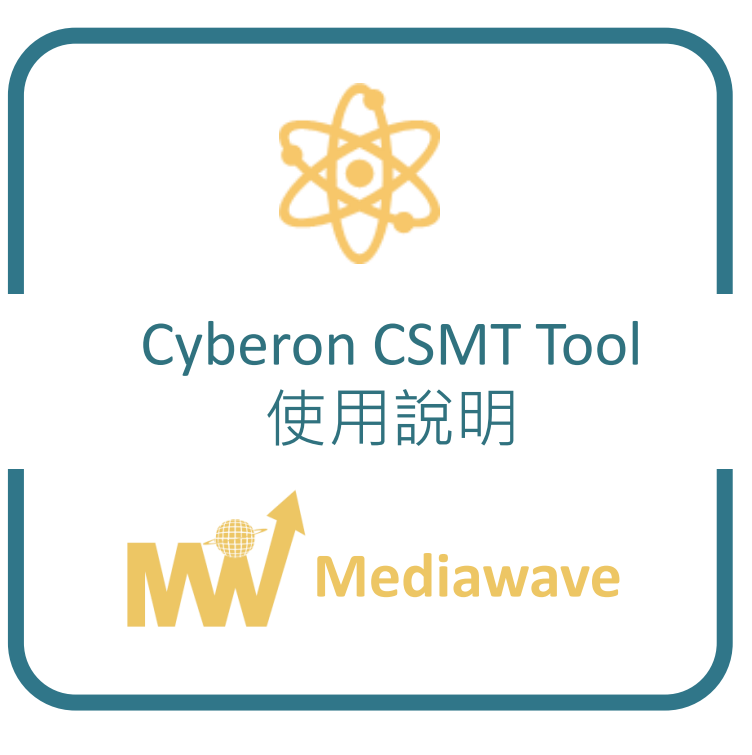

注意事項:

Cyberon CSMT Tool可生成16 bit/32 bit/Smart Phone之CSpotter專案檔及模型檔。 Cyberon CSMT Tool所生成之模型檔,僅支援以下版本辨識引擎:16bit/32bit:CSpotter6;Smart Phone:2.10.1。 Cyberon CSMT Tool需要網路連線。 Cyberon CSMT Tool可對模型檔進行參數調整。 Cyberon CSMT Tool需要帳號登入方可使用。 若帳號及密碼正確卻無法登入,請進行Windows Update並重新開機後再嘗試登入。 請安裝以下轉發套件: 1.Microsoft Visual C++ 2005 可轉散發套件 (x86) 2.Microsoft Visual C++ 2008 可轉散發套件 (x86) 3.Microsoft Visual C++ 2010 可轉散發套件 (x86)。 若登入後無法正常使用,請檢查以下設定:控制台->網際網路選項->連線->LAN設定, 請取消上方的自動偵測設定與Proxy伺服器的所有設定

| 😭 網際網路 - 內容                                       | ? X                                                 |                                                    |
|---------------------------------------------------|-----------------------------------------------------|----------------------------------------------------|
| 一般 安全性 隱私權 內容 連線 程式                               | 😭 區域網路 (LAN) 設定                                     |                                                    |
| ● 要設定網際網路連線,請按 [安裝]。                              | 自動設定<br>自動設定會取代手動設定・要確保使用手動設定,請停用自動設<br>定、          |                                                    |
| 搬號及座機和人間哈該是1直                                     | □ 自動偵測設定(A)                                         |                                                    |
|                                                   | □ 使用自動組態指令碼(S)<br>☆₩(B)                             |                                                    |
| 如果您設定連線時必須設定 Proxy 伺服器,諸<br>選擇 [設定]。              | Proxy 伺服器                                           | 使用步驟:                                              |
|                                                   | □ 為您的 LAN 使用 Pro×y 伺服器 (這些設定將不會套用到撥號或<br>VPN 連線)[X] | <ul> <li>請選擇檔案-&gt;新增專案/<br/>載入專案來進行工作。</li> </ul> |
| 區域網路 (LAN) 設定 ——————————————————————————————————— | 位址(E): 連接埠(T): 80 進階(C)                             | <ul> <li> • 點我下載 Cyberon CSMT Tool </li> </ul>     |
| [LAN 設定] 不會套用到撥號連線。諸為撥號<br>設定選擇上面的 [設定]。          | □ 近端網址不使用 Pro×y 伺服器(B)                              |                                                    |
|                                                   | 確定取消                                                |                                                    |
| 確定   取                                            | 消                                                   |                                                    |

新增專案/載入專案:↓

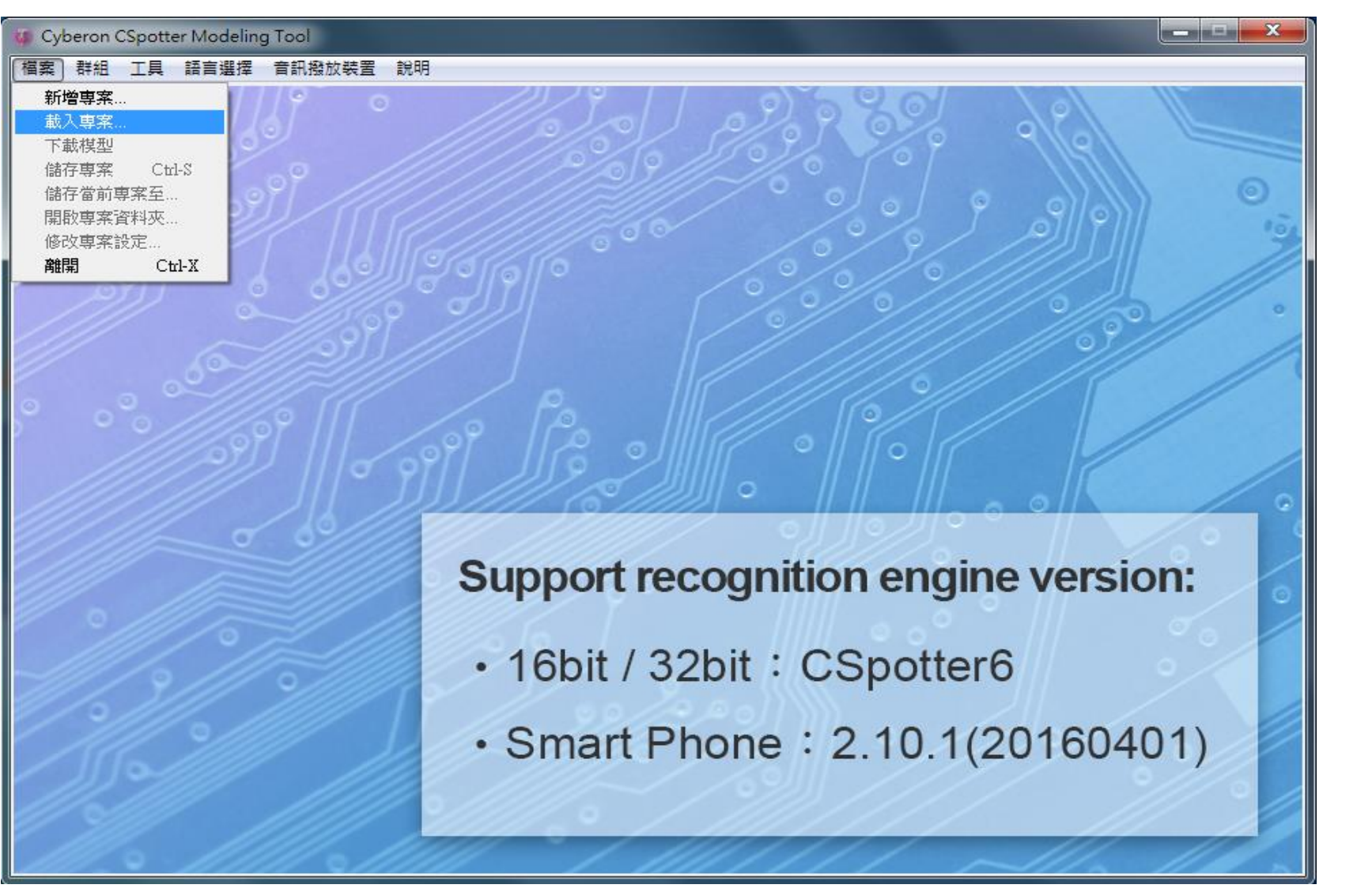

新增專案:

新增專案時必須輸入專案名
 稱及選擇專案設定。

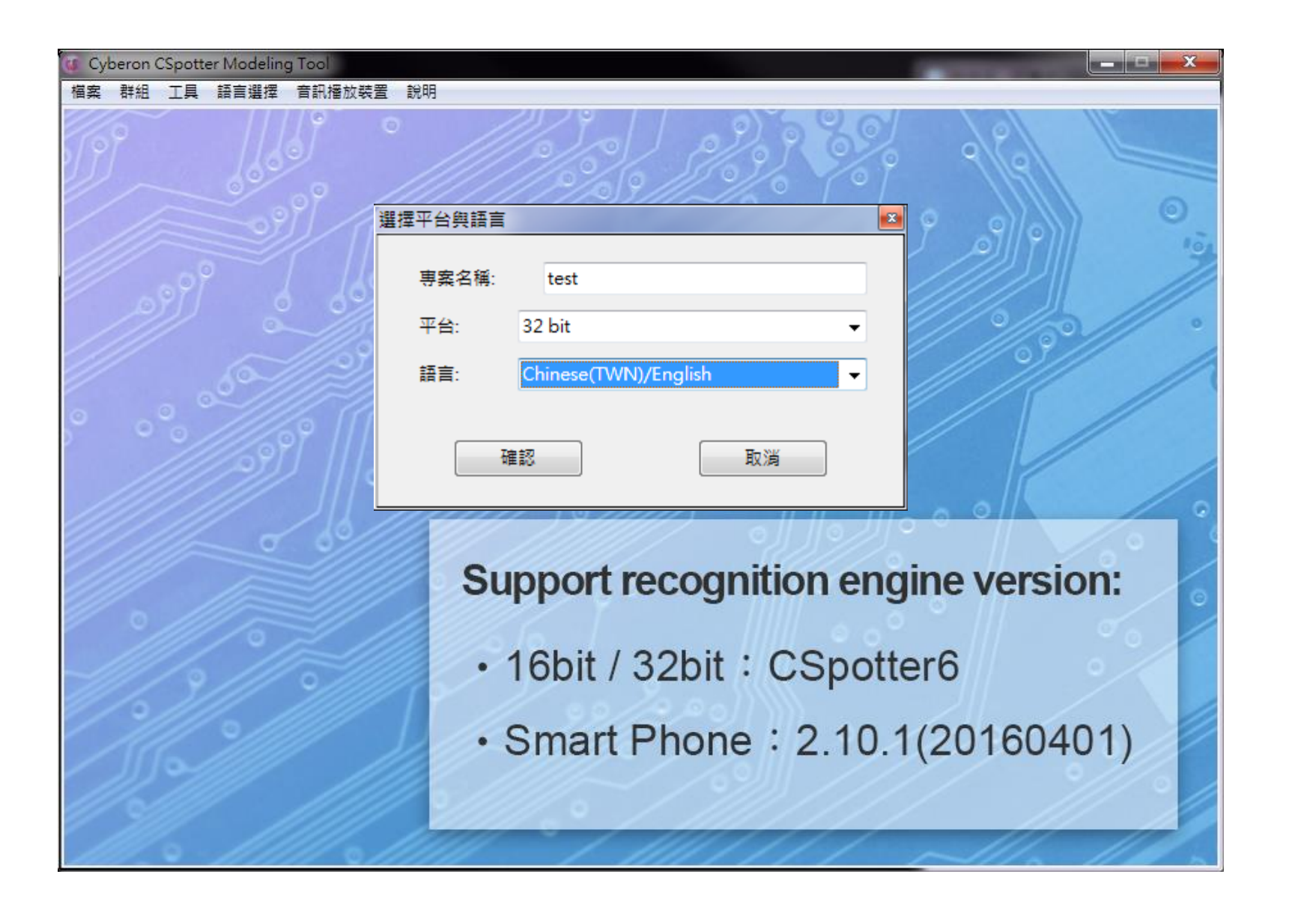

依序如下:

選擇平台及語言

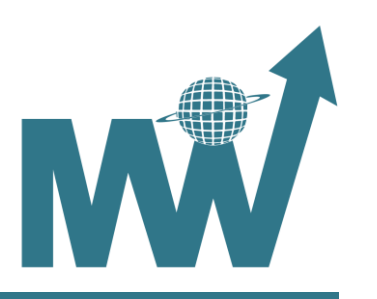

## 選擇專案設定

| yberon CSpotter Modeling Too<br>群組 工具 語言選擇 音評 | 5<br>R播放裝置 説明<br>〇     |                |             |
|-----------------------------------------------|------------------------|----------------|-------------|
|                                               |                        |                | 9/6/        |
|                                               | 選擇專案設定                 |                | • )   ) •   |
| بي أور                                        | Sample Rate            | 16k 👻          |             |
|                                               | Feature Dimension      | 24d 🗸          | // 3// //   |
|                                               | Frame Rate (frame/sec) | 100 🗸          |             |
|                                               | Gaussian               | 2g 🔹           |             |
|                                               | Rejection Capability   | Level 1 🔹      |             |
|                                               | 確認                     | 取消             | ne version: |
|                                               |                        |                | r6          |
|                                               | • Sma                  | rt Phone:2.10. | 1(20160401) |
|                                               |                        |                | ~//. ///.   |

FrameRate:每秒取多少個Frame做特徵向量轉換,Frame Rate越高,辨識率越好,但計算量會上升 Gaussian:聲音經過特徵向量轉換後可分配的Gaussian數量 RejectionCapability:為門檻值設定,Level越高,False alert機率越低,但聲音必須與指令越相近 SampleRate:聲音取樣率 FeatureDimension:特徵向量的維度,維度越多,辨識率越好,但計算量與模型大小會上升

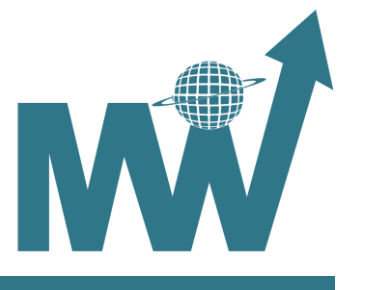

## 選擇專案檔儲存位置(Warning:路徑請勿包含任何非英數字元):

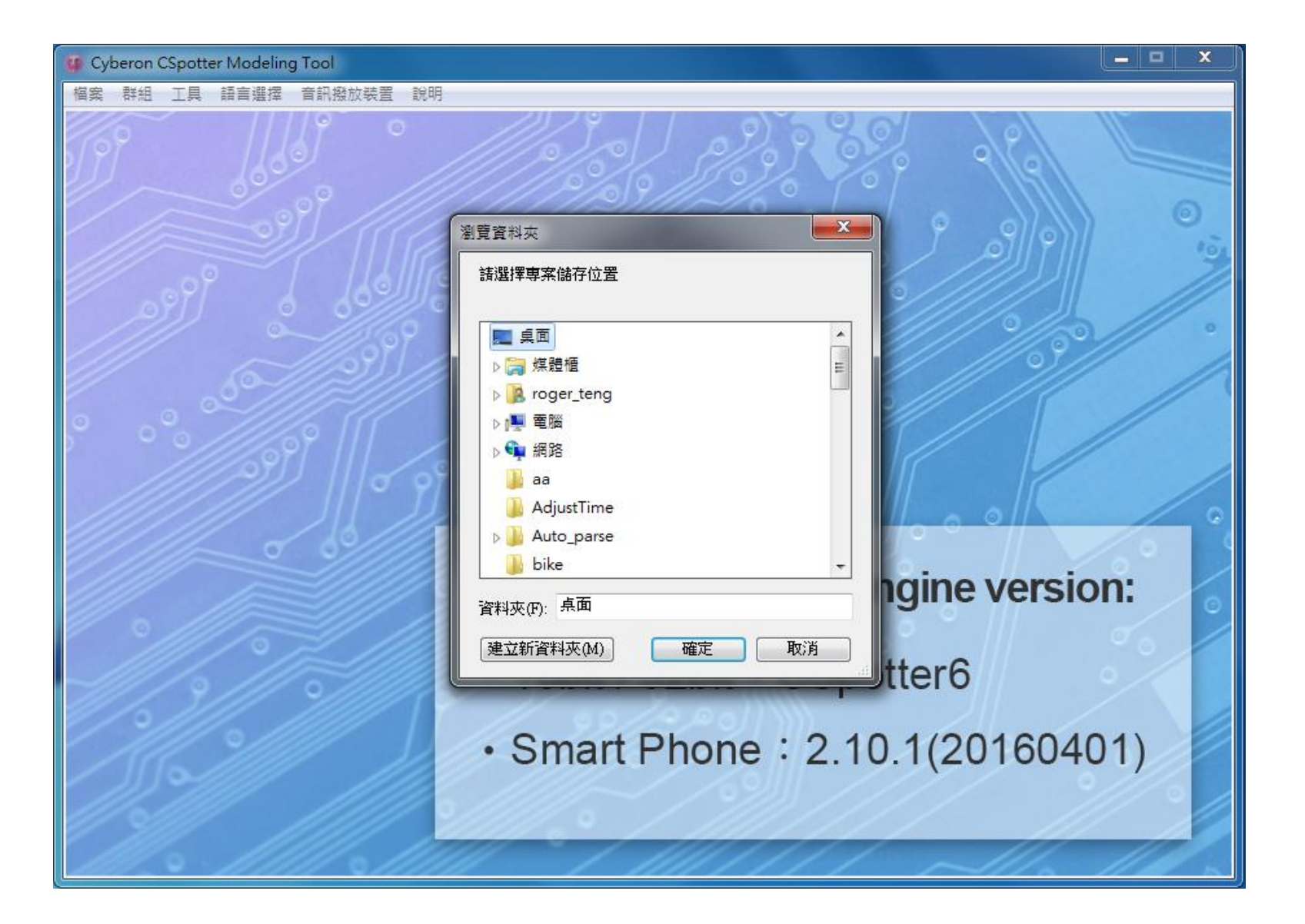

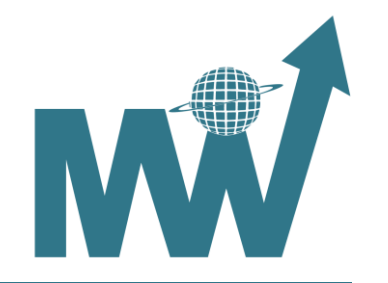

# 專案新增成功如圖:

| 🕼 Cyberon CSpotter Modeling Tool |                              |       |                      |                                    |
|----------------------------------|------------------------------|-------|----------------------|------------------------------------|
| 檔案 群組 工具 語言選擇 音訊播放裝置             | 置說明                          |       |                      |                                    |
| Group_1                          |                              |       |                      |                                    |
| 指令                               |                              | Com   | nmand                |                                    |
| 「輸入指令──                          | 新増                           |       | Reward               | 0 - +                              |
|                                  | 批次新堆                         | Glot  | bal                  |                                    |
|                                  |                              | _     | Speaker Independ     | ent                                |
| No. Command                      | Reward 上移                    |       | Energy Threshold     | 0 - +                              |
|                                  | 下移                           |       | Frequency Warping    | 98 % - +                           |
|                                  | 刪除                           |       | Rejection Level      | 0 - + +                            |
|                                  | 檢查                           |       | Response Time(sec.)  | 0.25 - +                           |
|                                  | 修改                           |       |                      |                                    |
|                                  | 0/0                          |       |                      |                                    |
|                                  |                              |       | 重設                   | 🥅 Trigger Mode                     |
|                                  | ~                            |       |                      |                                    |
| 1                                | F                            |       |                      |                                    |
|                                  | 援会                           |       |                      |                                    |
|                                  |                              |       |                      |                                    |
|                                  | 更新                           |       | Online Test          | Offline Test Adapt                 |
|                                  | 預設                           |       | 措刑资卸                 | (供方束安) 白動原ル                        |
|                                  |                              |       | 1天王真則)               |                                    |
| Platform: 32 bit                 | SampleRate: 16000 Hz         | Frame | Rate: 100 frames/sec | Feature: 24d                       |
| Gaussian: 2g                     | RejectionCapability: Level 1 |       | State: 3             | Project Lang: Chinese(TWN)/English |
| Current User: gp_csp             | otter32_0033@generalplus.com |       |                      | Current Project: test.csmt         |

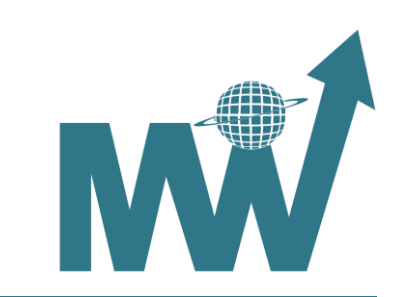

# 專案新增成功如圖:

| Cyberon CSpotter Modeling Tool |                                                                                                    |                                                                                                    |                                       |                                                |
|--------------------------------|----------------------------------------------------------------------------------------------------|----------------------------------------------------------------------------------------------------|---------------------------------------|------------------------------------------------|
| 檔案 群組 工具 語言選擇 音訊播放             | 放裝置 說明                                                                                                    |                                                                                                    |                                       |                                                |
| Group_1                        |                                                                                                    |                                                                                                    |                                       |                                                |
| 指令                             | 新増                                                                                                    | Command<br>Reward                                                                                      | 0 - +                                 |                                                |
| 指令列表<br>No. Command            | Reward<br>Reward                                                                                                    | Speaker Independent<br>Energy Threshold<br>Frequency Warping<br>Rejection Level<br>Response Time(sec.) | 0 - +<br>98% - +<br>0 - +<br>0.25 - + |                                                |
| <                              | 《 段     ②     ③     ③     ③     ③     ③     ⑤     ③     ⑤     ⑤     ⑤     ⑤     ⑤     ⑤     ⑤     ⑤     ⑤     ⑤     ⑤     ⑤     ⑤     ⑤     ⑤     ⑤     ⑤     ⑤     ⑤     ⑤     ⑤     ⑤     ⑤     ⑤     ⑤     ⑤     ⑤     ⑤     ⑤     ⑤     ⑤     ⑤     ⑤     ⑤     ⑤     ⑤     ⑤     ⑤     ⑤     ⑤     ⑤     ⑤     ⑤     ⑤     ⑤     ⑤     ⑤     ⑤     ⑤     ⑤     ⑤     ⑤     ⑤     ⑤     ⑤     ⑤     ⑤     ⑤     ⑤     ⑤     ⑤     ⑤     ⑤     ⑤     ⑤     ⑤     ⑤     ⑤     ⑤     ⑤     ⑤     ⑤     ⑤     ⑤     ⑤     ⑤     ⑤     ⑤     ⑤     ⑤     ⑤     ⑤     ⑤     ⑤     ⑤     ⑤     ⑤     ⑤     ⑤     ⑤     ⑤     ⑤     ⑤     ⑤     ⑤     ⑤     ⑤     ⑤     ⑤     ⑤     ⑤     ⑤     ⑤     ⑤     ⑤     ⑤     ⑤     ⑤     ⑤     ⑤     ⑤     ⑤     ⑤     ⑤     ⑤     ⑤     ⑤     ⑤     ⑤     ⑤     ⑤     ⑤     ⑤     ⑤     ⑤     ⑤     ⑤     ⑤     ⑤     ⑤     ⑤     ⑤     ⑤     ⑤     ⑤     ⑤     ⑤     ⑤     ⑤     ⑤     ⑤     ⑤     ⑤     ⑤     ⑤     ⑤     ⑤     ⑤     ⑤     ⑤     ⑤     ⑤     ⑤     ⑤     ⑤     ⑥     ⑥     ⑥     ⑥     ⑤     ⑤     ⑤     ⑤     ⑤     ⑤     ⑤     ⑤     ⑤     ⑤     ⑤     ⑤     ⑤     ⑤     ⑤     ⑤     ⑤     ⑤     ⑤     ⑤     ⑤     ⑤     ⑤     ⑤     ⑤     ⑤     ⑤     ⑤     ⑤     ⑤     ⑤     ⑤     ⑤     ⑤     ⑤     ⑤     ⑤     ⑤     ⑤     ⑤     ⑤     ⑤     ⑤     ⑤     ⑤     ⑤     ⑤     ⑤     ⑤     ⑤     ⑤     ⑤     ⑤     ⑤     ⑤     ⑤     ⑤     ⑤     ⑤     ⑤     ⑤     ⑤     ⑤     ⑤     ⑤     ⑤     ⑤     ⑤     ⑤     ⑤     ⑤     ⑤     ⑤     ⑤     ⑤     ⑤     ⑤     ⑤     ⑤     ⑤     ⑤     ⑤     ⑤     ⑤     ⑤     ⑤     ⑤     ⑤     ⑤     ⑤     ⑤     ⑤     ⑤     ⑤     ⑤     ⑤     ⑤     ⑤     ⑤     ⑤     ⑤     ⑤     ⑤     ⑤     ⑤     ⑤     ⑤     ⑤     ⑤     ⑤     ⑤     ⑤     ⑤     ⑤     ⑤     ⑤     ⑤     ⑤     ⑤     ⑤     ⑤     ⑤     ⑤     ⑤     ⑤     ⑤     ⑤     ⑤     ⑤     ⑤     ⑤     ⑤     ⑤     ⑤     ⑤     ⑤     ⑤     ⑤     ⑤     ⑤     ⑤     ⑤     ⑤     ⑤     ⑤     ⑤     ⑤     ⑤     ⑤     ⑤     ⑤     ⑤     ⑤     ⑤     ⑤     ⑤     ⑤     ⑤     ⑤     ⑤     ⑤     ⑤     ⑤     ⑤     ⑤     ⑤     ⑤     ⑤     ⑤     ⑤     ⑤ | 重設                                                                                                    | Trigger Mode                          | <b>儲存專案:</b><br>低右修功和必须儲有亡命保留,請何               |
|                                | <ul> <li>播音</li> <li>更新</li> <li>預設</li> </ul>                                                                                                    | Online Test C<br>模型資訊                                                                                  | Offline Test Adapt<br>儲存專案 自動優化       | 用有修改都必須儲存力曾保留,調修<br>用Ctrl+S或是檔案->儲存專案進行儲<br>存。 |
| Platform: 32 bit               | SampleRate: 16000 Hz                                                                                                    | FrameRate: 100 frames/sec                                                                              | Feature: 24d                          |                                                |
| Gaussian: 2g                   | RejectionCapability: Level 1                                                                                                    | State: 3                                                                                               | Project Lang: Chinese(TWN)/English    |                                                |
| Current User: gp               | o_cspotter32_0033@generalplus.com                                                                                                    | Cur                                                                                                    | rent Project: test.csmt               |                                                |

#### 指令相關:

新增:

於輸入框輸入指令後點擊新增,或是按下鍵盤Enter鍵也可新增:

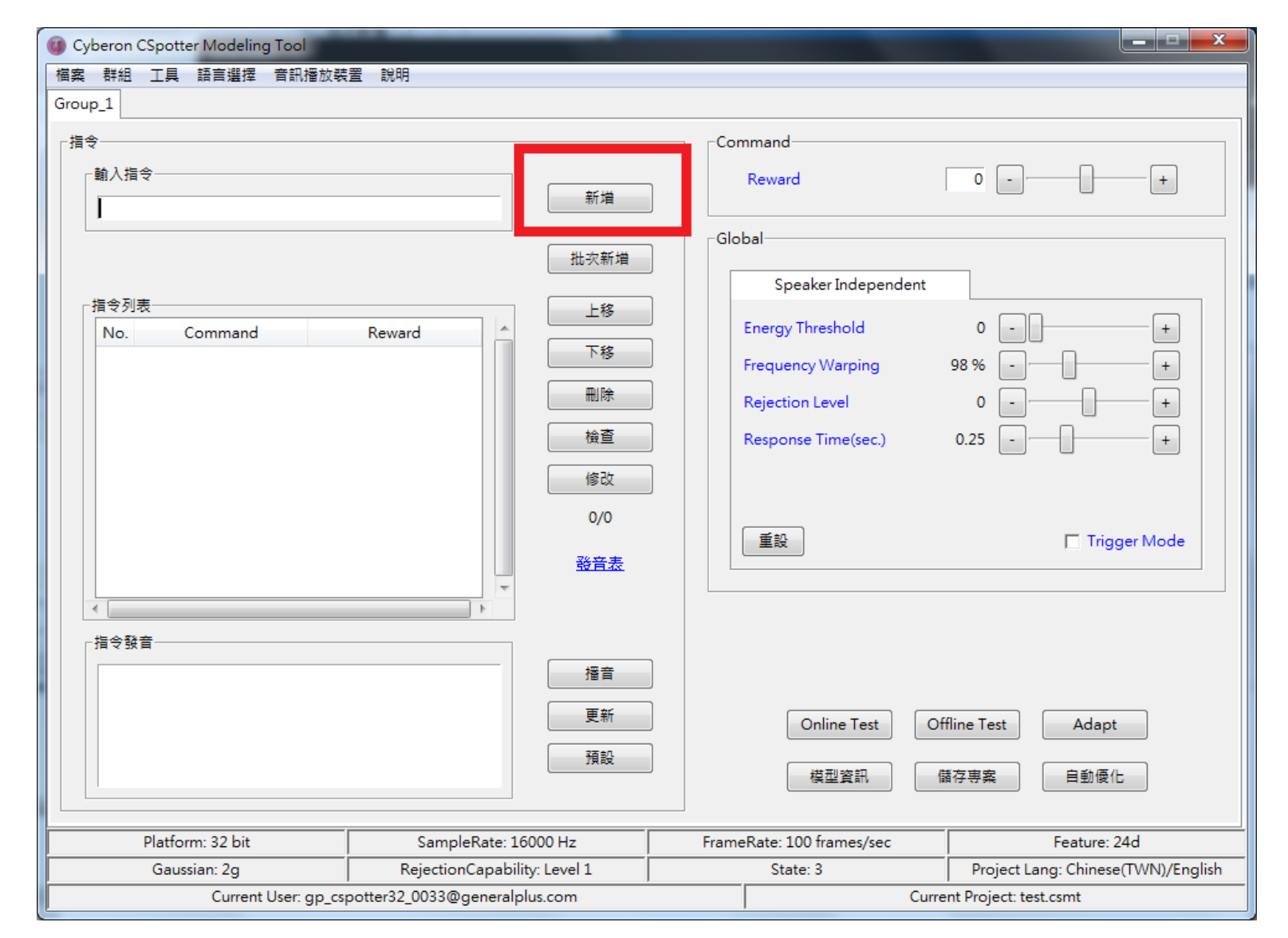

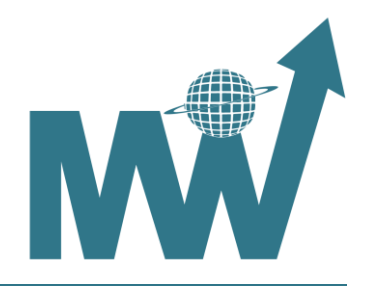

批次新增:

讀取文字檔新增指令,必須為UTF-16LE編碼:

| () Cyberon CSpotter Modeling Tool                                              | 當前修改尚未儲存                                                                                       |       |                                                                                                    |                                                                |
|--------------------------------------------------------------------------------|------------------------------------------------------------------------------------------------|-------|----------------------------------------------------------------------------------------------------|----------------------------------------------------------------|
| 檔案 群組 工具 語言選擇 音訊播放裝置                                                           | 置 說明                                                                                           |       |                                                                                                    |                                                                |
| Group_1                                                                        |                                                                                                |       |                                                                                                    |                                                                |
| Group_1<br>指令<br>輸入指令<br>「<br>指令列表<br>No. Command<br>1 唔名威管家 0<br>2 唔名威管家 ^1 0 | 新増         批次新増         上移         下移         剛除         検査         修改         1/2         發音表 |       | nmand<br>Reward<br>bal<br>Speaker Independent<br>Energy Threshold<br>Frequency Warping<br>Rejection Level<br>Response Time(sec.)<br>重設 | 0 - +<br>98% - +<br>0 - +<br>0 - +<br>0.25 - +<br>Trigger Mode |
| <pre><zh-tw>hai4.ming2.wei1.guan3.jia</zh-tw></pre>                            | a1                                                                                             |       | Online Test<br>模型資訊                                                                                                    | Offline Test Adapt<br>儲存專案 自動優化                                |
| Platform: 32 bit                                                               | SampleRate: 16000 Hz                                                                           | Frame | Rate: 100 frames/sec                                                                                                    | Feature: 24d                                                   |
| Gaussian: 2g                                                                   | RejectionCapability: Level 1                                                                   |       | State: 3                                                                                                    | Project Lang: Chinese(TWN)/English                             |
| Current User: gp_csp                                                           | otter32_0033@generalplus.com                                                                   | ,     | Cu                                                                                                    | irrent Project: test.csmt                                      |

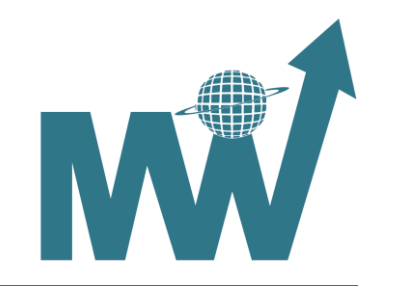

上移/下移:

選擇指令後點擊上移/下移,可改變其位置:

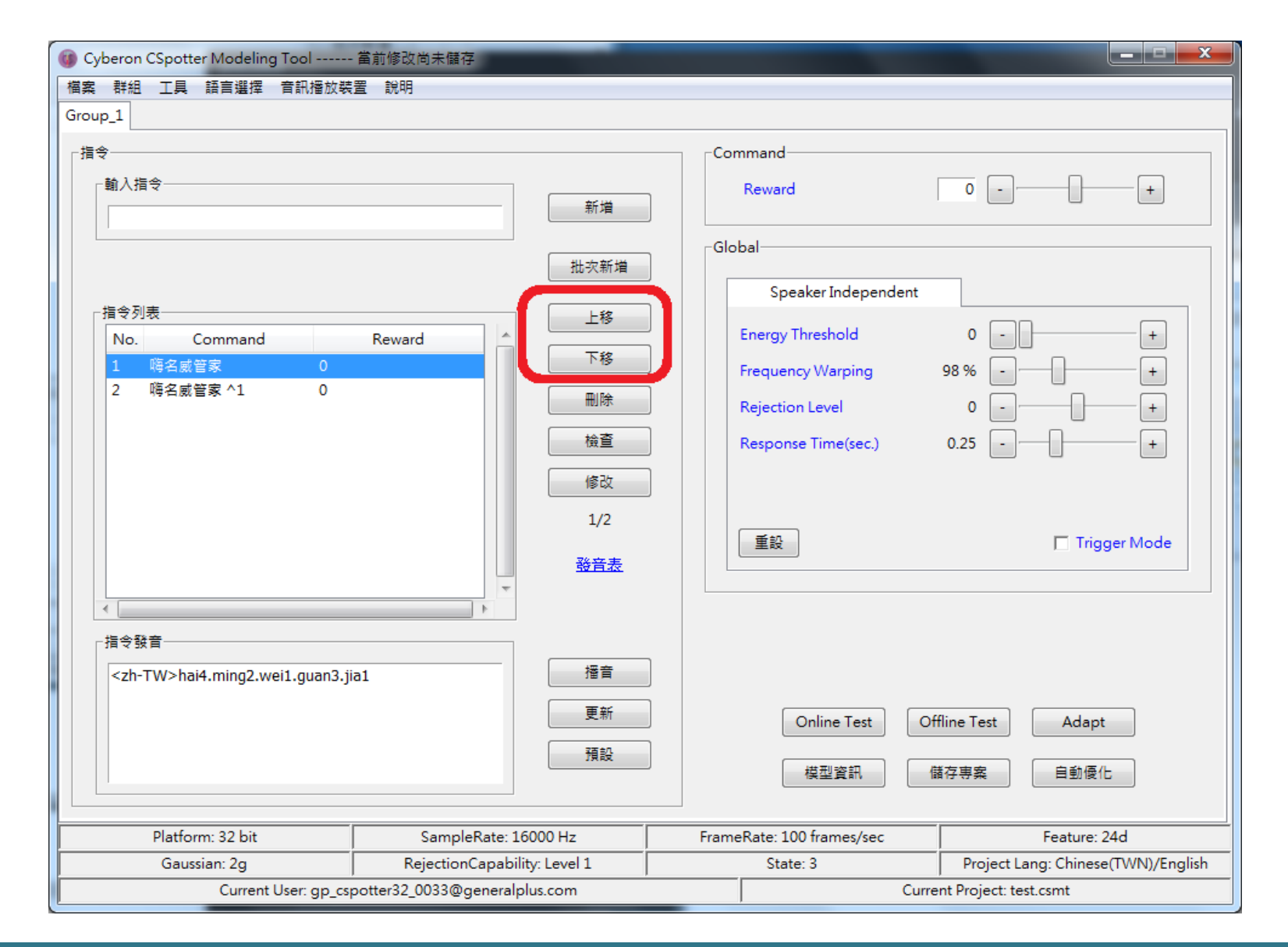

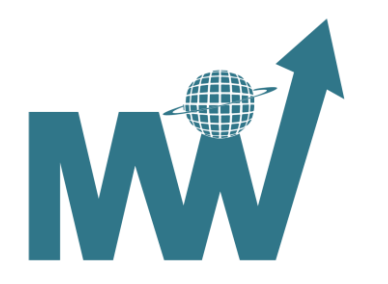

## 選擇欲刪除之指令後點擊刪除:

| Operation CSpotter Modeling Tool i | 當前修改尚未儲存                     |       |                                                          |                                    |
|------------------------------------|------------------------------|-------|----------------------------------------------------------|------------------------------------|
| 檔案 群組 工具 語言選擇 音訊播放裝置               | 置說明                          |       |                                                          |                                    |
| Group_1 Group_2                    |                              |       |                                                          |                                    |
| 指令                                 |                              | Cor   | nmand                                                    |                                    |
| ┌翰入指令                              | 新増                           |       | Reward                                                   |                                    |
|                                    | 批交新增                         | Glo   | bal<br>Speaker Independent                               |                                    |
| No. Command                        | Reward 下移<br>删除              |       | Energy Threshold<br>Frequency Warping<br>Rejection Level |                                    |
|                                    | (修改<br>0/0<br><u>發音表</u>     |       | EB                                                       | Trigger Mode                       |
|                                    |                              |       |                                                          |                                    |
|                                    |                              |       | Online Test Or<br>模型資訊 1                                 | ffline Test Adapt<br>諸存專案 自動優化     |
| Platform: 32 bit                   | SampleRate: 16000 Hz         | Frame | Rate: 100 frames/sec                                     | Feature: 24d                       |
| Gaussian: 2g                       | RejectionCapability: Level 1 |       | State: 3                                                 | Project Lang: Chinese(TWN)/English |
| Current User: gp_csp               | otter32_0033@generalplus.com |       | Curre                                                    | ent Project: test.csmt             |

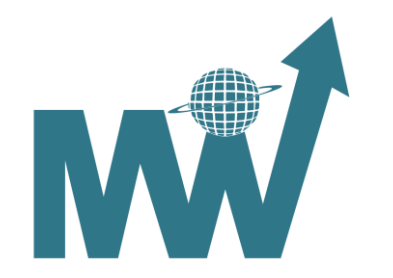

#### 檢查指令相似度:

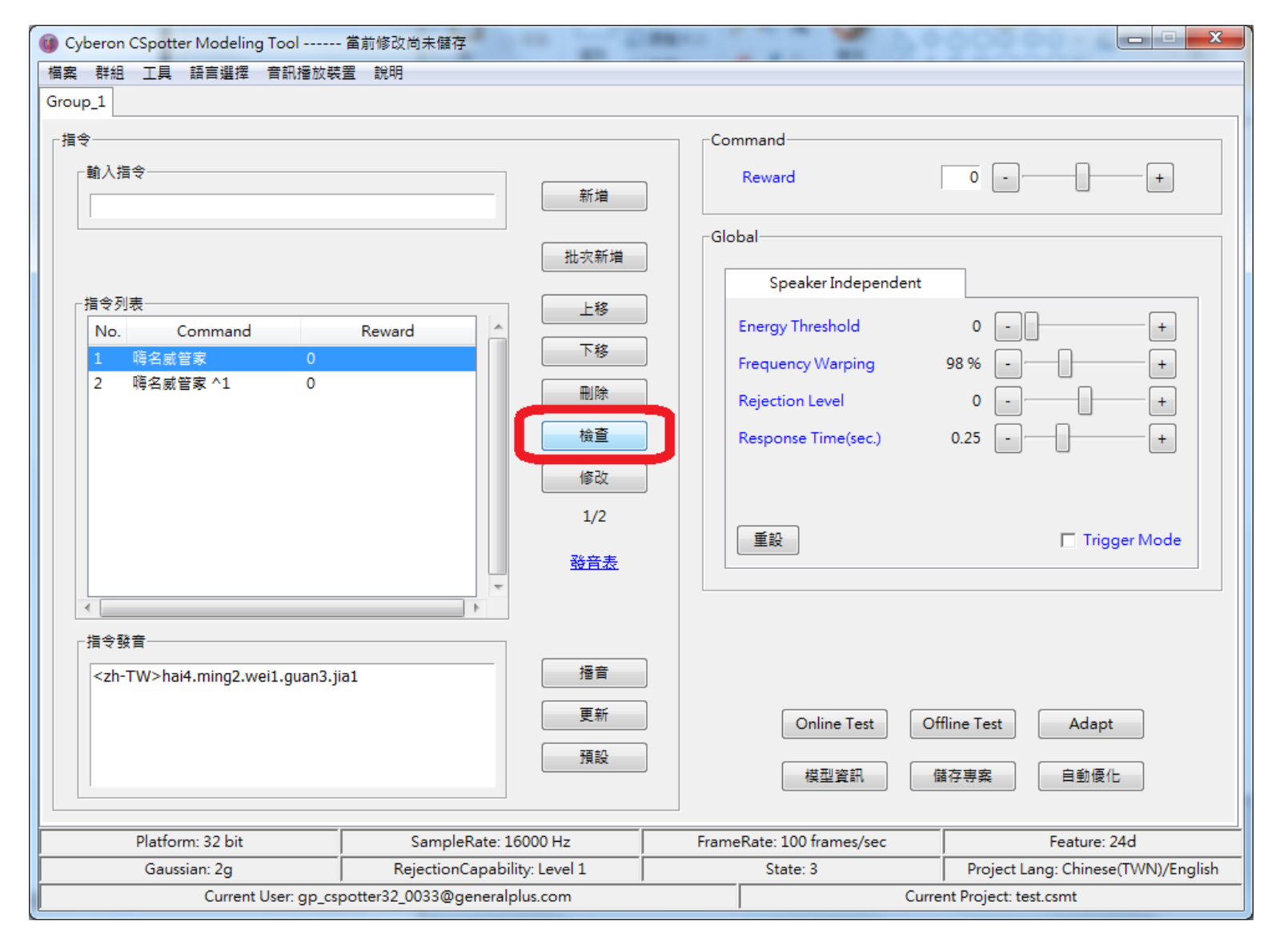

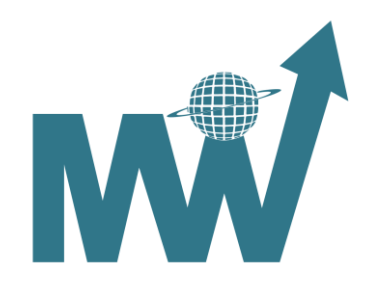

# 結果格式如下:(指令位置)指令:(相似指令位置)相似指令:

| Over Cyberon CSpotter Modeling Too | ol 當前修改尚未儲存                           | C. Barrow |                    |                                    |
|------------------------------------|---------------------------------------|-----------|--------------------|------------------------------------|
| 檔案 群組 工具 語言選擇 音評                   | 汛播放裝置 說明                              |           |                    |                                    |
| Group_1                            |                                       |           |                    |                                    |
| _指令                                | 相似指令清單                                | -         | -                  | 8                                  |
| ┌輸入指令────                          |                                       |           |                    | ·+                                 |
|                                    | 指令                                    |           | 相似指令清單 🛆           |                                    |
|                                    | (0) 時名威管家 (1) 第2 書等字 41 (2)           | )         |                    |                                    |
|                                    |                                       | )特合威官家    |                    |                                    |
|                                    |                                       |           |                    |                                    |
| No. Command                        |                                       |           |                    | +                                  |
| 1 嗨名威管家                            |                                       |           |                    |                                    |
| 2 嗨名威管家 ^1                         |                                       |           |                    |                                    |
|                                    |                                       |           |                    |                                    |
|                                    |                                       |           |                    | - +                                |
|                                    |                                       |           |                    |                                    |
|                                    |                                       |           |                    |                                    |
|                                    |                                       |           |                    | 🗖 Trigger Mode                     |
|                                    |                                       |           |                    |                                    |
|                                    |                                       |           |                    |                                    |
|                                    |                                       |           |                    |                                    |
|                                    |                                       |           | *                  |                                    |
| <zn-1 w="">nai4.ming2.wei1.</zn-1> | · · · · · · · · · · · · · · · · · · · |           | F                  |                                    |
|                                    | 確定                                    | 輸出記錄      |                    | st Adapt                           |
|                                    |                                       |           |                    |                                    |
|                                    |                                       |           |                    | 自動優化                               |
|                                    |                                       |           |                    |                                    |
| Platform: 32 bit                   | SampleRate: 16000 Hz                  | FrameRat  | te: 100 frames/sec | Feature: 24d                       |
| Gaussian: 2g                       | RejectionCapability: Level 1          |           | State: 3           | Project Lang: Chinese(TWN)/English |
| Current User                       | r: gp_cspotter32_0033@generalplus.com |           | Curren             | t Project: test.csmt               |

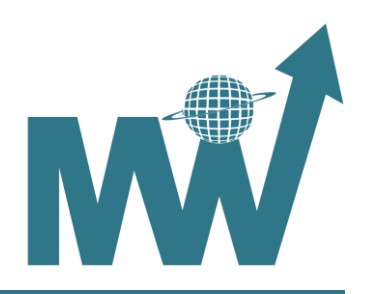

修改:

#### 修改指令的顯示文字或Reward:

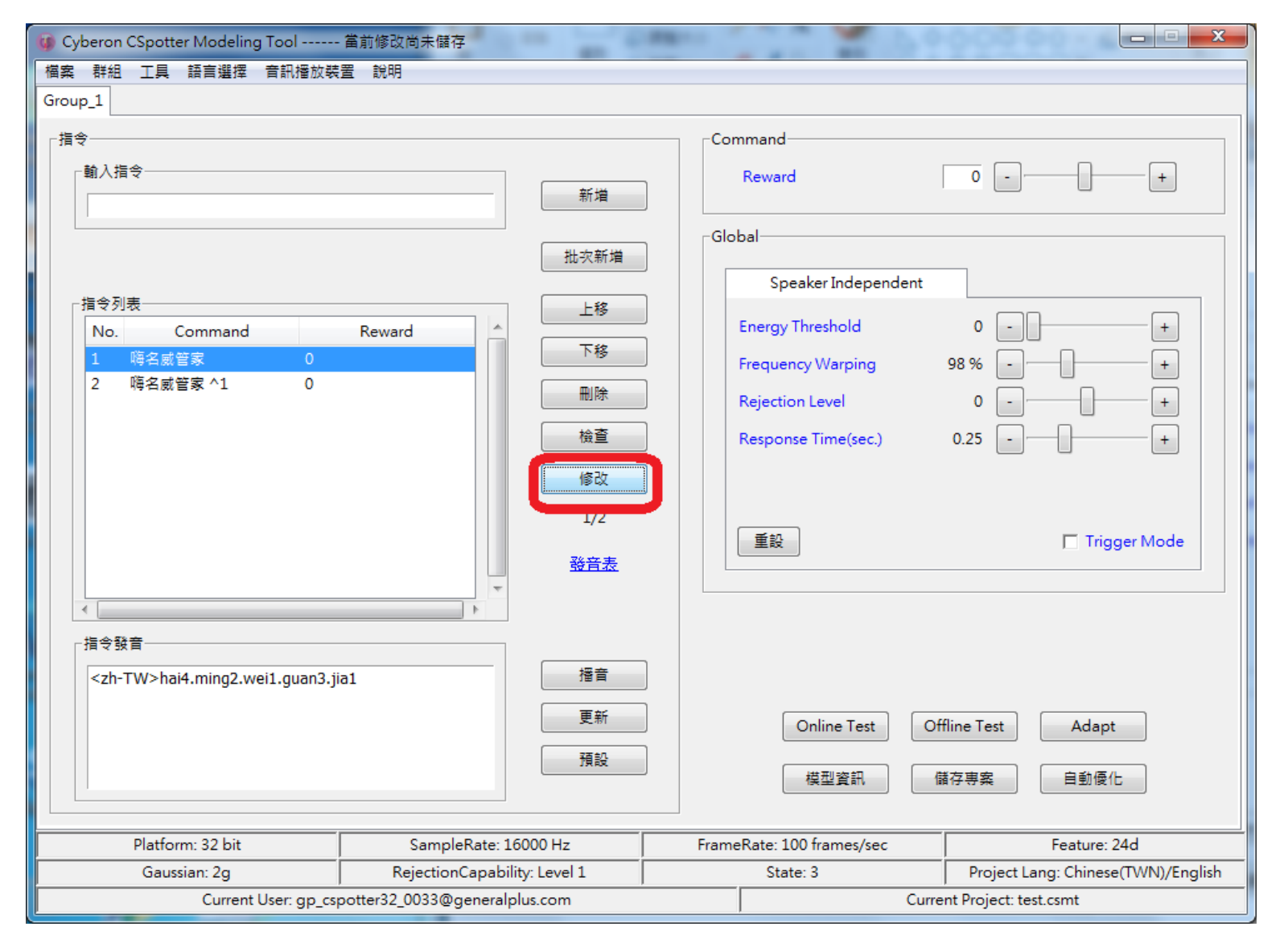

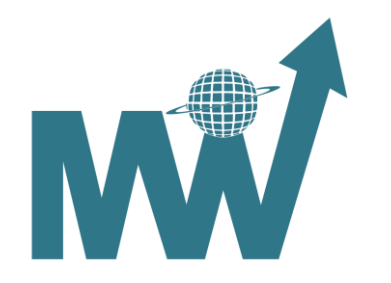

選擇指令後點擊撥音,撥放該指令的TTS合成音:

| Cyberon CSpotter Modeling Tool<br>檔案 群組 工具 語言選擇 音訊播放裝。                                                                       | 當前修改尚未儲存<br>置 說明                                                                                                    |                                                                                                    |               |
|----------------------------------------------------------------------------------------------------|----------------------------------------------------------------------------------------------------|----------------------------------------------------------------------------------------------------|---------------|
| ♥ Cyberon CSpotter Modeling Tool<br>檔案 群組 工具 語言選擇 音訊播放裝<br>Group_1<br>指令<br>「指令列表<br>No. Command<br>1 時名威管家 0<br>2 時名威管家 1 0 | <ul> <li>              ゴ前修改尚未儲存      </li> <li>             第増         </li> <li>             新増         </li> <li>             北次新増         </li> <li>             上移         </li> <li>             形増         </li> <li>             上移         </li> <li>             形増      <li>             北次新増         </li> <li>             上移         </li> <li>             സ         </li> <li>             和         </li> <li>             和         </li> </li> </ul> <li></li> | Command         Reward       0         Global         Speaker Independent         Energy Threshold       0         Frequency Warping       98 %         Rejection Level       0         Response Time(sec.)       0.25         Image: Trigg         Online Test       Offline Test | +++++++++-    |
|                                                                                                    | IRE                                                                                                    | 模型資訊 儲存專案 自動優化                                                                                                    |               |
| Platform: 32 bit                                                                                                    | SampleRate: 16000 Hz                                                                                                    | FrameRate: 100 frames/sec Feature: 24                                                                                                    | 4d            |
| Gaussian: 2g                                                                                                    | RejectionCapability: Level 1                                                                                                    | State: 3 Project Lang: Chinese                                                                                                    | (TWN)/English |
| Current User: gp_csp                                                                                                    | ootter32_0033@generalplus.com                                                                                                    | Current Project: test.csmt                                                                                                    |               |

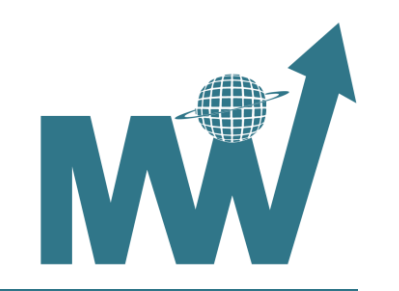

選擇指令後,可於下方輸入框修改該指令的發音,點擊更新後便會更新其發音: Phoneme Table請參考: Phoneme Table說明。

| Ø Cyberon CSpotter Modeling Tool                                               | 當前修改尚未儲存                                                                                                    | Caracter and the second                                                                                                    |                                                                      |
|--------------------------------------------------------------------------------|----------------------------------------------------------------------------------------------------|----------------------------------------------------------------------------------------------------|----------------------------------------------------------------------|
| 檔案 群組 工具 語言選擇 音訊播放裝                                                            | 置:說明                                                                                                    |                                                                                                    |                                                                      |
| Group_1                                                                        |                                                                                                    |                                                                                                    |                                                                      |
| Group_1<br>指令<br>輸入指令<br>「<br>指令列表<br>No. Command<br>1 時名威管家 0<br>2 時名威管家 ^1 0 | 新増 批次新増 比容 Reward ▲ ▲ ● ● | Command<br>Reward<br>Global<br>Speaker Independent<br>Energy Threshold<br>Frequency Warping<br>Rejection Level<br>Response Time(sec.)<br>重設 | 0 - +<br>98% - +<br>0 - +<br>0 - +<br>0 - +<br>0 - +<br>Trigger Mode |
| 【本書書書書書書書書書書書書書書書書書書書書書書書書書書書書書書書書書書書書                                         | a1<br>更新<br>預設                                                                                                    | Online Test C<br>模型資訊                                                                                                    | )ffline Test Adapt<br>儲存專案 自動優化                                      |
| Platform: 32 bit                                                               | SampleRate: 16000 Hz                                                                                                    | FrameRate: 100 frames/sec                                                                                                    | Feature: 24d                                                         |
| Gaussian: 2g                                                                   | RejectionCapability: Level 1                                                                                                    | State: 3                                                                                                    | Project Lang: Chinese(TWN)/English                                   |
| Current User: gp_cs                                                            | potter32_0033@generalplus.com                                                                                                    | Curr                                                                                                    | rent Project: test.csmt                                              |

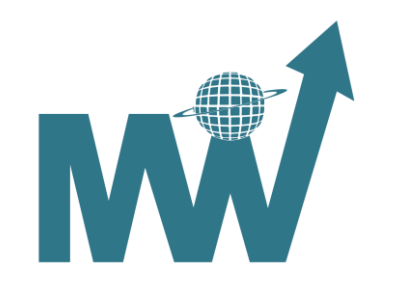

選擇指令後點擊預設,會將該指令發音還原為系統預設:

| 🕼 Cyberon CSpotter Modeling Tool                   | 當前修改尚未儲存                      | Campoo and Campoo and Campoo |                                    |
|----------------------------------------------------|-------------------------------|----------------------------------------------------------------------------------------------------|------------------------------------|
| 檔案 群組 工具 語言選擇 音訊播放裝                                | 置 説明                          |                                                                                                    |                                    |
| Group_1                                            |                               |                                                                                                    |                                    |
| 指令                                                 |                               | Command                                                                                                    |                                    |
| _ 輸入指令                                             | 新増                            | Reward                                                                                                    | 0 - +                              |
|                                                    | 批次新增                          | Global                                                                                                    |                                    |
| 指令列表<br>No. Command                                | Reward 上移                     | Energy Threshold                                                                                                    | 0 - +                              |
| 1 幅名威管家 1 0<br>2 隋名威管家 1 0                         | 刪除                            | Frequency Warping     Rejection Level                                                                                                    | 98% - +                            |
|                                                    | 横当<br>修改<br>1/2               | Response Time(sec.)                                                                                                    | 0.25 - +                           |
|                                                    | 1/2<br><u>發音表</u>             | 重設                                                                                                    | 🗖 Trigger Mode                     |
| ✓ 指令發音<br><zh-tw>hai4.ming2.wei1.guan3.jia</zh-tw> | ▶<br>a1 搔音                    |                                                                                                    |                                    |
|                                                    | 更新                            | Online Test Of<br>模型資訊 億                                                                                                    | ffline Test Adapt<br>諸存專案 自動優化     |
| Platform: 32 bit                                   | SampleRate: 16000 Hz          | FrameRate: 100 frames/sec                                                                                                    | Feature: 24d                       |
| Gaussian: 2g                                       | RejectionCapability: Level 1  | State: 3                                                                                                    | Project Lang: Chinese(TWN)/English |
| Current User: gp_csp                               | ootter32_0033@generalplus.com | Curre                                                                                                    | ent Project: test.csmt             |

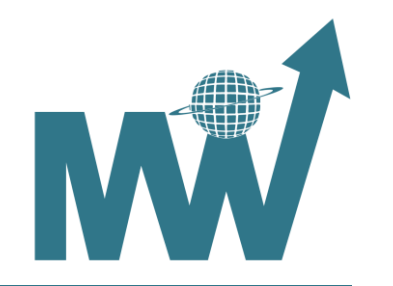

## 調整相關:

- Reward:Reward的調整是針對單一指令,數值越大,代表該指令越容易辨識,但可能提高誤動作率,一般調整範圍為-10~10。
- Energy Threshold: Energy Threshold的調整是針對整個群組,藉由此參數濾除背景噪音,數值越大,則辨識需要的音量較大,數值越小,則所需音量較小,但可能提高誤動作率,一般調整範圍為0~200。
- Frequency Warping: Frequency Warping的調整是針對整個群組,根據Cyberon實驗數據,數值越小,對高音 頻的辨識對象(例:女性、小孩,一般調整為90~92%)效果會較好。
- Rejection Level: Rejection Level為調整整個群組的門檻值,數值越大,則辨識越嚴謹, Cyberon建議如果需要 調整Rejection Level,則需要進行實地測試為佳,一般調整範圍為-10~10。
- Response Time: Response Time的調整是針對整個群組,數值越小,代表指令與指令間的間隔時間越短,數值 越大,產生false trigger的機會相對較低,若需要Trigger Mode,建議勾選下方的Trigger Mode使用最短的 Response Time(0.10s)。
- 細節請參考: <u>Trigger mode help</u>。
- Reset會將當前群組所有調整值全部重置。

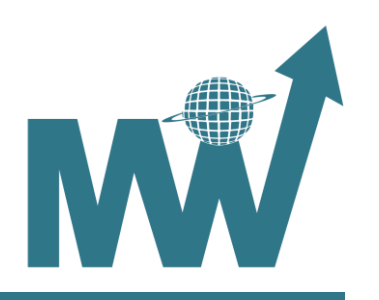

| Gyberon CSpotter Modeling Tool                                                        | 當前修改尚未儲存                                                                                       |                                                                                                    |
|---------------------------------------------------------------------------------------|------------------------------------------------------------------------------------------------|----------------------------------------------------------------------------------------------------|
| 檔案 群組 工具 語言選擇 音訊播放裝置                                                                  | 置 說明                                                                                           |                                                                                                    |
| Group_1<br>指令<br>輸入指令<br>「<br>指令列表<br>No. Command<br><u>1 時名威管家 0</u><br>2 時名威管家 ^1 0 | 新増         批次新増         上移         下移         删除         検査         修改         1/2         数音表 | Command   Reward   0   Global   Speaker Independent   Energy Threshold   0   Frequency Warping   98 %   ++   Rejection Level   0   -++   Response Time(sec.)   0.25   -++   Trigger Mode |
| _指令發音<br><zh-tw>hai4.ming2.wei1.guan3.jia</zh-tw>                                     | 1                                                                                              | Online Test Offline Test Adapt<br>模型資訊 儲存專案 自動優化                                                                                                    |
| Platform: 32 bit                                                                      | SampleRate: 16000 Hz                                                                           | FrameRate: 100 frames/sec Feature: 24d                                                                                                    |
| Gaussian: 2g                                                                          | RejectionCapability: Level 1                                                                   | State: 3 Project Lang: Chinese(TWN)/English                                                                                                    |
| Current User: gp_csp                                                                  | otter32_0033@generalplus.com                                                                   | Current Project: test.csmt                                                                                                    |

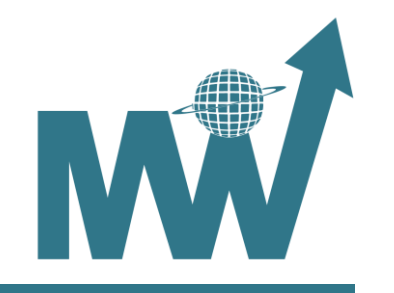

## 群組相關:

群組功能僅有16bit/32bit平台可以使用, 群組最大數量為14個。

插入:插入新群組,新群組會放置在當前群組右邊。

| 群組 工具 論言進控 首訊播放裝置                    | 說明                                                                                                    |                               |                                         |
|--------------------------------------|----------------------------------------------------------------------------------------------------|-------------------------------|-----------------------------------------|
| 批次新增群组                               |                                                                                                    |                               |                                         |
| 加<br>副時点<br>重新命名…                    |                                                                                                    | -Command<br>Reward            | 0                                       |
|                                      | 新増                                                                                                    |                               |                                         |
| 进行+0+110                             | 批交新增                                                                                                    | Giobal<br>Speaker Independent |                                         |
| 11 令列表                               | L 12                                                                                                    | speakerindependent            |                                         |
| No Command Re                        | to the second second se | Energy Threshold              | 0 - +                                   |
| 1 小林管家 0                             | 下移                                                                                                    | Frequency Warping             | 98 %                                    |
| 2 打開電燈 0                             | 日 一 一 一 一 一 一 一 一 一 一 一 一 一 一 一 一 一 一 一                                                                                                    | Rejection Level               | • — — — — — — — — — — — — — — — — — — — |
| 3 開閉電燈 0                             |                                                                                                    | Nejection Level               |                                         |
| 4 打開風扇 0                             | 檢查                                                                                                    | Response Time(sec.)           | 0.25 - +                                |
| 5 芝麻開門 0                             |                                                                                                    |                               |                                         |
| 6 芝麻闌門 0                             | 18-02                                                                                                    |                               |                                         |
| 7 開閉風扇 0                             | 1/21                                                                                                    |                               |                                         |
| 8 播放音樂 0                             |                                                                                                    | <b>新</b> 約                    | Trigger Mode                            |
| 9 増加音量 0                             | 務音表                                                                                                    |                               | 1 inggermode                            |
| 10 降低音量 0                            | +                                                                                                    |                               |                                         |
|                                      |                                                                                                    |                               |                                         |
| <zh-tw>xiao3.lin2.guan3.jia1</zh-tw> | 播會                                                                                                    |                               |                                         |
|                                      | 更新                                                                                                    | Online Test                   | Offline Test Adapt                      |
|                                      | 預設                                                                                                    | 模型資訊                          | 儲存專案 自動優化                               |
| Platform: 32 bit                     | SampleRate: 16000 Hz                                                                                                    | FrameRate: 100 frames/sec     | Feature: 24d                            |
| Gaussian: 20                         | RejectionCapability Level 1                                                                                                    | State: 3                      | Project Lang: Chinese(TWN)/Epoli        |

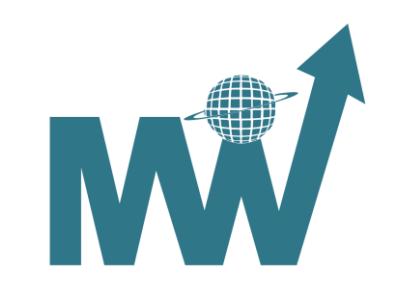

## 刪除:刪除當前群組。

| <b>び Cyberon CSpotter Modeling Tool</b> 當前修改尚未儲存<br>檔案 群組 工具 語言選擇 音訊播放裝置 說明     |                        |                                                                        |                                                              |
|---------------------------------------------------------------------------------|------------------------|------------------------------------------------------------------------|--------------------------------------------------------------|
| Group_1 Group_2<br>指令<br>輸入指令<br>指令列表<br>No. Command Reward                     | 新増<br>批次新増<br>上移<br>下移 | Command<br>Reward<br>Global<br>Speaker Independent<br>Energy Threshold |                                                              |
|                                                                                 | 除群組將刪除所有模型檔,           | 是否要繼續?<br>                                                             | 0 - +<br>0.25 - +<br>Trigger Mode                            |
|                                                                                 | 搭音<br>更新<br>預設         | Online Test O<br>模型資訊                                                  | ffline Test Adapt<br>儲存專案 自動優化                               |
| Platform: 32 bit SampleRate: 160                                                | 100 Hz Fr              | ameRate: 100 frames/sec                                                | Feature: 24d                                                 |
| Gaussian: 2g RejectionCapability<br>Current User: ap cspotter32 0033@aeneralolu | r: Level 1  <br>is.com | State: 3<br>Curr                                                       | Project Lang: Chinese(TWN)/English<br>ent Project: test.csmt |

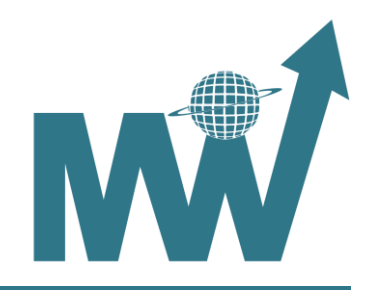

## 重新命名:重新命名當前群組,群組名稱僅能為英數組合。

| Gyberon CSpotter Modeling Tool | 當前修改尚未儲存                       | A 4 1 81                                                                                                    |                                    |
|--------------------------------|--------------------------------|----------------------------------------------------------------------------------------------------|------------------------------------|
| 檔案 群組 工具 語言選擇 音訊播放裝            | 麦置 說明                          |                                                                                                    |                                    |
| Group_1                        |                                |                                                                                                    |                                    |
|                                |                                | Command                                                                                                    |                                    |
| - 輸入指令                         | 新垍                             | Reward                                                                                                    | 0 - +                              |
|                                | 批交新增                           | Global                                                                                                    |                                    |
|                                |                                | Speaker Independent                                                                                                    |                                    |
| 「指令列表」<br>No. Command          | Reward 上移                      | Energy Threshold                                                                                                    | 0 - +                              |
|                                | 重新命名                           | the second second secon | B - + +                            |
|                                | 重新命名                           | 群組為:                                                                                                    |                                    |
|                                |                                | 確認 取消                                                                                                    | Trigger Mode                       |
| •                              |                                |                                                                                                    |                                    |
|                                |                                |                                                                                                    |                                    |
|                                | 据音                             |                                                                                                    |                                    |
|                                |                                |                                                                                                    |                                    |
|                                | 更新                             | Online Test Of                                                                                                    | ffline Test Adapt                  |
|                                | 預設                             | 模型資訊                                                                                                    | 諸存專案 自動優化                          |
| Platform: 32 bit               | SampleRate: 16000 Hz           | FrameRate: 100 frames/sec                                                                                                    | Feature: 24d                       |
| Gaussian: 2g                   | RejectionCapability: Level 1   | State: 3                                                                                                    | Project Lang: Chinese(TWN)/English |
| Current User: gp_ca            | spotter32_0033@generalplus.com | Curre                                                                                                    | ent Project: test.csmt             |

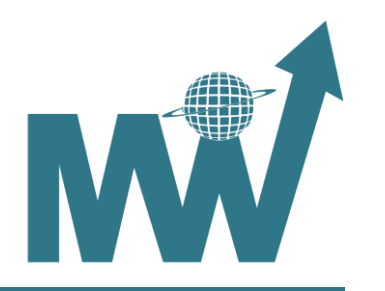

# 模型相關:

• CSMT Tool會檢查模型檔,如有檔案不存在則會自動下載使用者儲存專案後,相關檔案皆會儲存於專案檔所在的資料夾內。

| 🕞 🕞 – 🕌 🖡 Test2 🖡                        |                   |           |          |                 |                | ▼ 4 搜尋 Te.      | st2 |
|------------------------------------------|-------------------|-----------|----------|-----------------|----------------|-----------------|-----|
| 檔案(F) 編輯(E) 檢視(V)                        | 工具(T) 說明          | ](H)      |          |                 |                |                 |     |
| 組合管理 ▼ 加入至媒                              | 體櫃 ▼ 共用           | 對象 ▼      | 堯錄 新增    | 資料夾             |                |                 |     |
| ☆ 我的最愛 ▶ 下載 ■ 桌面 ● 最近的位置                 | Test_pack.<br>bin | Test.csmt | csmt.zip | Group_0.tx<br>t | CYBase.m<br>od | Group_0.m<br>od |     |
| [潯 媒體櫃<br>  ॑॑॑॑] Subversion<br>  iiì 文件 |                   |           |          |                 |                |                 |     |

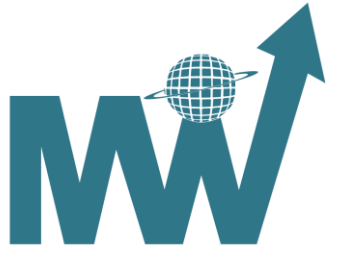

## 封裝Bin相關:

參數調整是針對模型檔,當參數調整完畢後,請使用封裝Bin的功能重新封裝Bin檔。 如要封裝Bin功能請點擊工具->封裝Bin,Smart Phone平台因僅有一個群組,系統會直接封裝Bin檔。

| Ø Cyberon CSpetter Modeling Tool             |                                                                                                    |                                                                                                    |
|----------------------------------------------|----------------------------------------------------------------------------------------------------|----------------------------------------------------------------------------------------------------|
| 檔案 群组 工具 語言選擇 說明<br>封裝Bin<br>Group_0 Scoup_1 |                                                                                                    |                                                                                                    |
| Command List                                 | 新增<br>低 Global                                                                                                    | 0 - +                                                                                                    |
| Command Reward                               | 上移<br>下移<br>一<br>一<br>下移<br>一<br>一<br>除<br>にnergy Thresh<br>Frequency Wa<br>Rejectional let<br>Response time<br>Reset | rold       150       -       +         arping       92 %       -       +         vel       0       -       +         e(sec.)       0.25       -       + |
|                                              | 播音<br>更新<br>預設<br>Online T                                                                                            | est Offline Test Adapt                                                                                                    |
| Platform:32 bit SampleRate:16000 Hz          | FrameRate:100 frames/sec                                                                                              | Feature:24d Chinese(TWN)/English                                                                                                    |

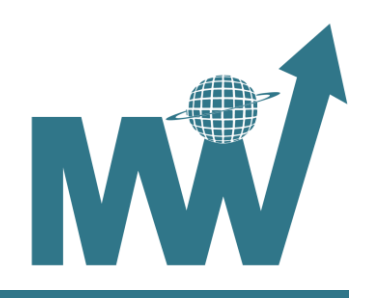

## 封裝Bin僅列出已建制模型過的群組。

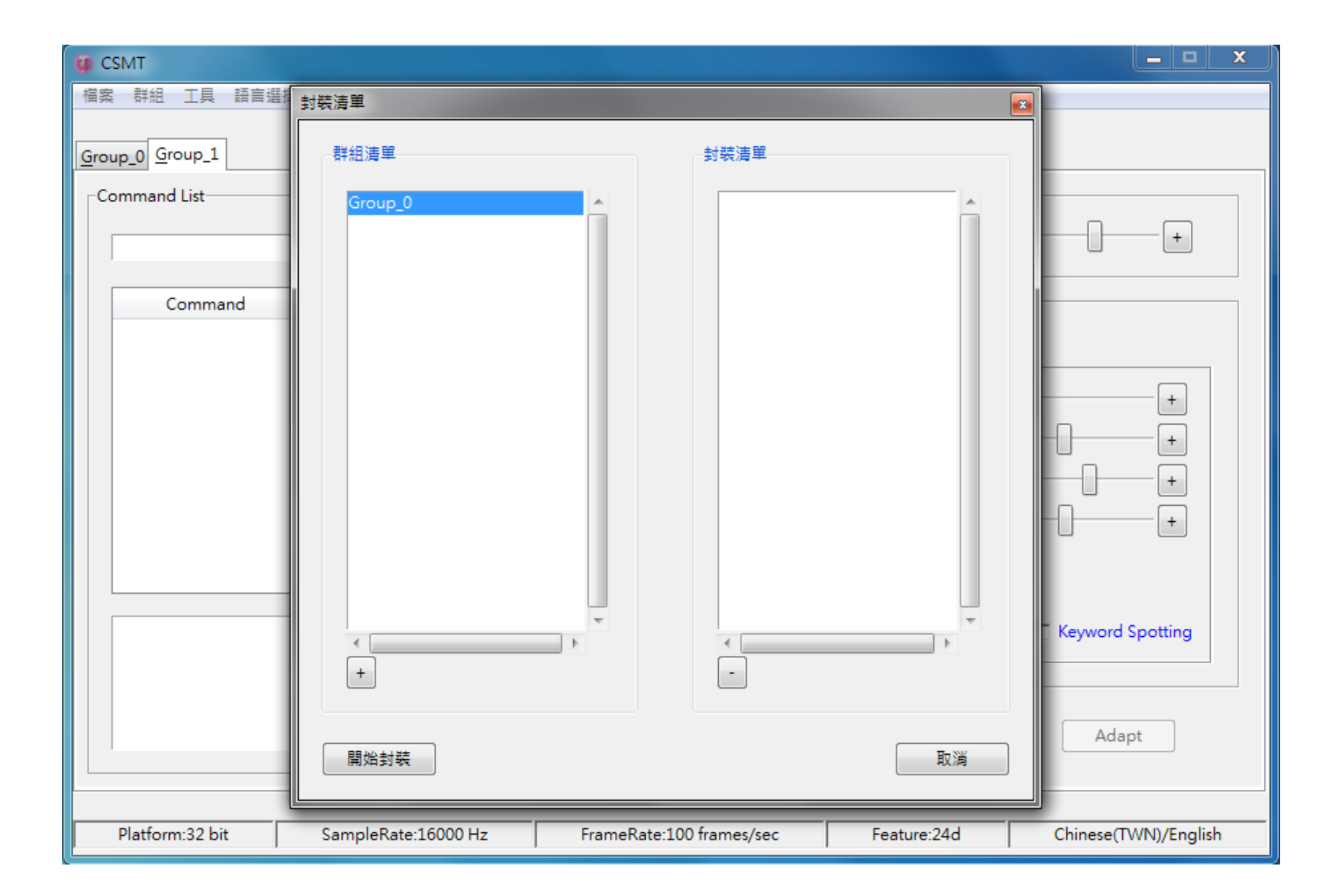

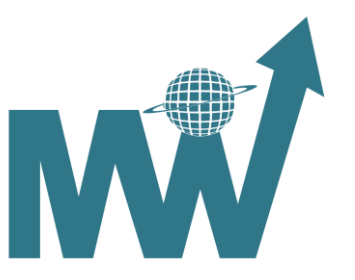

可點擊下方+/-按鈕來進行封裝清單的增減,Cyberon CSMT Tool會根據封裝清單的順序進行封裝。

| G CSMT                                                                                             |                            |                            |             | x                    |
|----------------------------------------------------------------------------------------------------|----------------------------|----------------------------|-------------|----------------------|
| 檔案 群組 工具 語言選                                                                                       | 封裝清單                       |                            |             |                      |
| <u>G</u> roup_0 <u>G</u> roup_1<br>Command List                                                    | 群組清單<br>Group_0<br>Group 1 | 封裝清單<br>Group_1<br>Group 0 |             |                      |
| Command<br>Hi Cyberon<br>Hi Cyberon ^1                                                             |                            |                            |             |                      |
|                                                                                                    |                            |                            |             |                      |
| <en-us>hh-ay1<en-u< td=""><td>+</td><td></td><td>•</td><td>C Keyword Spotting</td></en-u<></en-us> | +                          |                            | •           | C Keyword Spotting   |
|                                                                                                    | 開始封裝                       |                            | 取消          | Adapt                |
| Platform:32 bit                                                                                    | SampleRate:16000 Hz        | FrameRate:100 frames/sec   | Feature:24d | Chinese(TWN)/English |

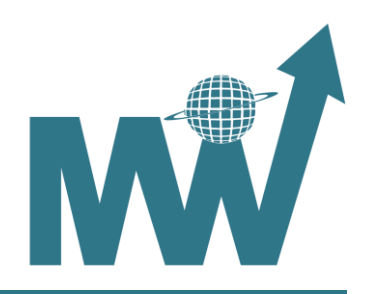

# 16bit/32bit平台封裝完畢後,會在專案檔存放目錄下多出一個以Pack開頭的檔案,剩餘檔名為所選群組的順序。

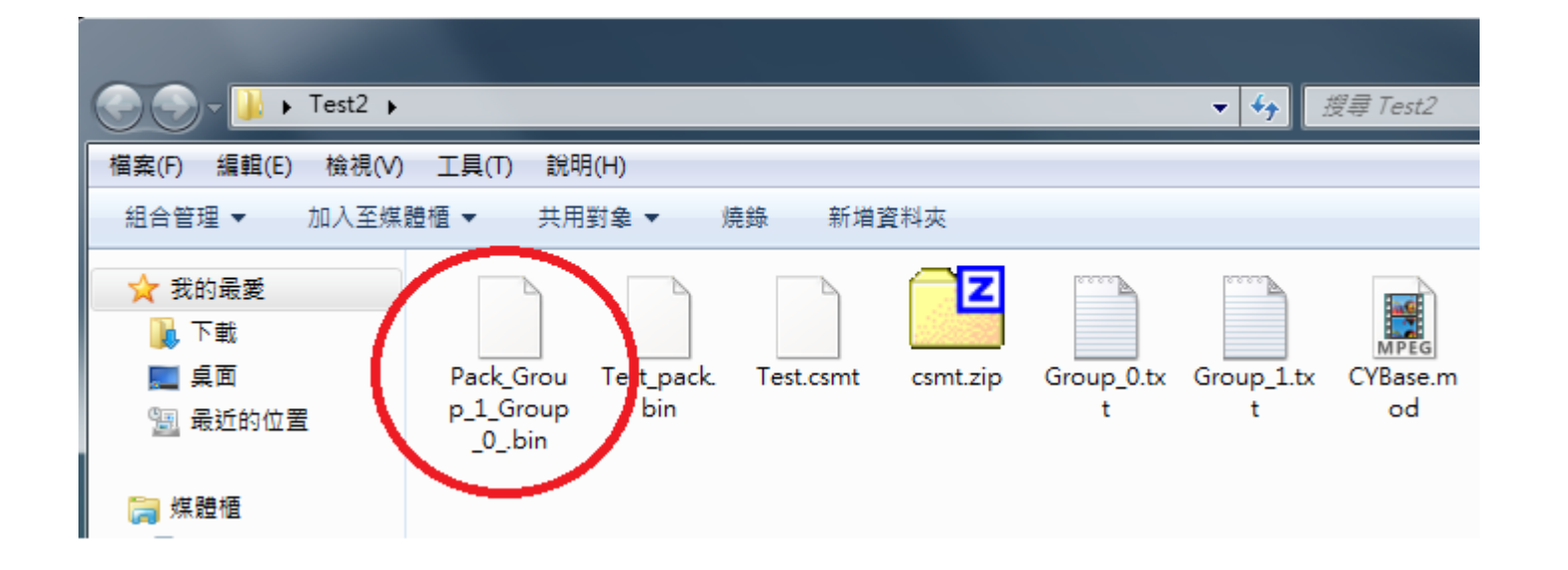

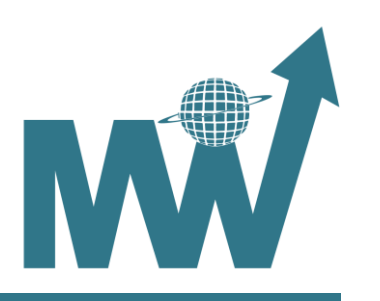